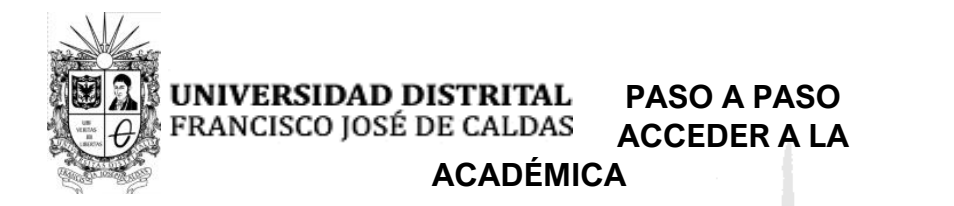

1. Ingresar a la plataforma Sistema de Gestión Académica —SGA—, con su respectivo usuario y clave personal. <u>https://estudiantes.portaloas.udistrital.edu.co/appserv/</u>

2. En el lado izquierdo de su pantalla, seleccione "SERVICIOS"

| FRANCISCO JOSE DE C                                                                                                    | TAL<br>FALDAS                                                                                                    | Cóndor                                     |
|----------------------------------------------------------------------------------------------------|----------------------------------------------------------------------------------------------------|--------------------------------------------|
| ESTUDIANTE                                                                                                    | Bienvenido(a)<br>Hoy es Mercoles 03 de Febrero de 2021                                                                                                    |                                            |
| Asgusters Asgusters Asgusters Asgusters Converses Asgusters Asgusters Asgus | Evaluación Docente:<br>Señor estudiante a la lecha usted no ha evaluado ningún<br>docente, lo invitamos a participar en el proceso.<br>NOTICIAS<br>Mensaje orgente<br>Estimados e atudiante, para el presente periodo académico,<br>puede tene 1 recibo(s) de pago de matricula pendiente(s) por<br>pagar. | Estado: ESTUDIANTE ACTIVO EN<br>VACACIONES |

3. En la parte inferior izquierda, seleccione "HISTORIA ACADÉMICA"

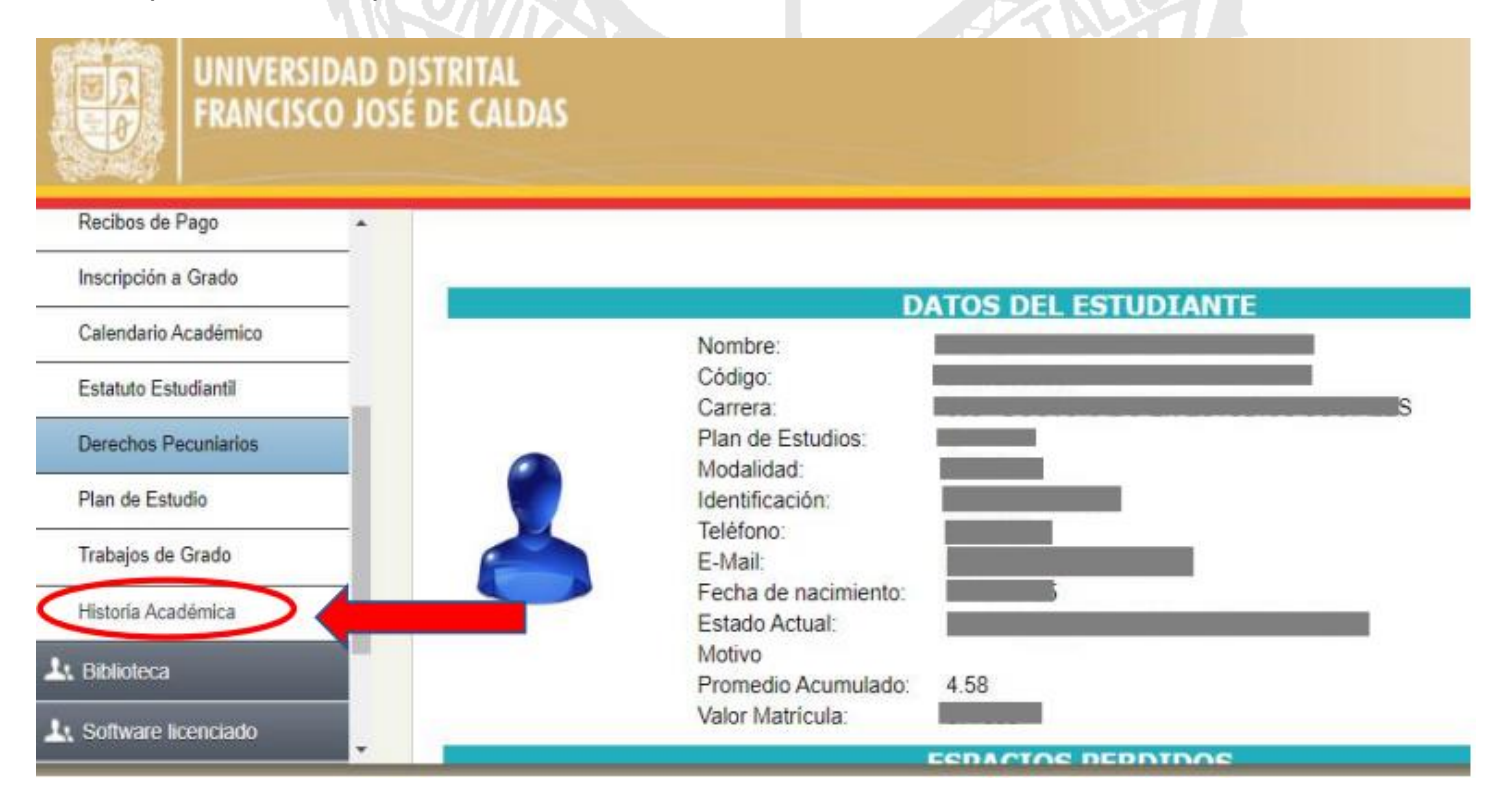

Sede de Posgrados, Facultad de Ciencias y Educación/ PBX: 3239300 Ext: 6365 Bogotá, Colombia *Acreditación de Alta Calidad Res. 23096 de 15 de diciembre de 2016* 

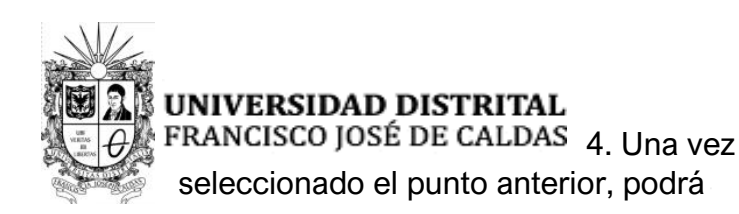

MAESTRÍA EN EDUCACIÓN ME-UD

evidenciar:

- ✓ Datos personales.
- $\checkmark$  Horarios de clase.
- ✓ Notas parciales.
- Historia Académica: En este cuadro visualizarán los seminarios cursados en cada nivel, la valoración obtenida en cada uno y, finalmente, el año y el periodo académico.

Es importante recordar que en conjunto el Plan de Estudios del programa curricular se compone de dos grandes aspectos:

|                                                                     | S E M E S T R E                                                                                                    |                                   |                                    |                                                                              |  |
|---------------------------------------------------------------------|----------------------------------------------------------------------------------------------------|-----------------------------------|------------------------------------|------------------------------------------------------------------------------|--|
| DIMENSIONES                                                         | _                                                                                                    | =                                 | =                                  | IV                                                                           |  |
| Formación e<br>Interacción con la<br>Comunidad<br>Académica (DFICA) | Participación en eventos, diseño y elaboración de materiales entre otros.<br>( <b>4 Créditos</b> ) *                |                                   |                                    |                                                                              |  |
| Dimensión de<br>Formación en<br>Educación y<br>Pedagogía (DFEP)     | Seminario I<br><b>3 Créditos</b>                                                                                    | Seminario II<br><b>3 Créditos</b> |                                    |                                                                              |  |
| Dimensión de<br>Formación en<br>Énfasis (DFE)                       | Seminario I<br><b>3 Créditos</b>                                                                                    | Seminario II<br><b>3 Créditos</b> | Seminario III<br><b>3 Créditos</b> |                                                                              |  |
| Dimensión de<br>Formación en<br>Investigación (DFEP)                | Seminario I<br><b>3 Créditos</b>                                                                                    | Seminario II<br><b>3 Créditos</b> | Seminario III<br><b>3 Créditos</b> | Seminario IV<br>4 Créditos<br>Seminario de<br>Trabajo de Grado<br>5 Créditos |  |
|                                                                     | Participación en equipos académicos, grupos de investigación o realización de pasantías.<br>( <b>2 Créditos</b> ) * |                                   |                                    |                                                                              |  |

a. Cuarenta (40) créditos académicos que comprenden, además de los otorgados por cada seminario, los trabajos y desarrollos académicos elaborados en las Dimensiones de:

- Formación e Interacción Con la Comunidad Académica (DFICA) y
- Formación y Participación en Equipos Académicos (DFI),

con **cuatro** y **dos** créditos respectivamente que, en conjunto, hacen parte del horizonte de formación académica de cada estudiante en la ME-UD, y son parte del conjunto de 40 créditos; su valoración se refleja en el histórico académico.

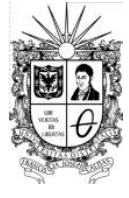

## UNIVERSIDAD DISTRITAL

FRANCISCO JOSÉ DE CALDAS b. La elaboración y presentación ante el Consejo Curricular de la MEdocumento trabajo de grado que recoge las

## maestría en educación ME–UD

UD de un

elaboraciones conceptuales que cada estudiante realiza con el acompañamiento de su Orientador / Tutor y que al cabo de su elaboración es presentado ante el Consejo Curricular de la ME-UD, como uno de los requisitos para la asignación de jurados evaluadores.

- 5. Si desea hacer una copia en formato PDF es necesario seguir los siguientes pasos:
  - · Una vez visualizada la información, presione las teclas Ctrl+P
  - Aparecerá la siguiente ventana.

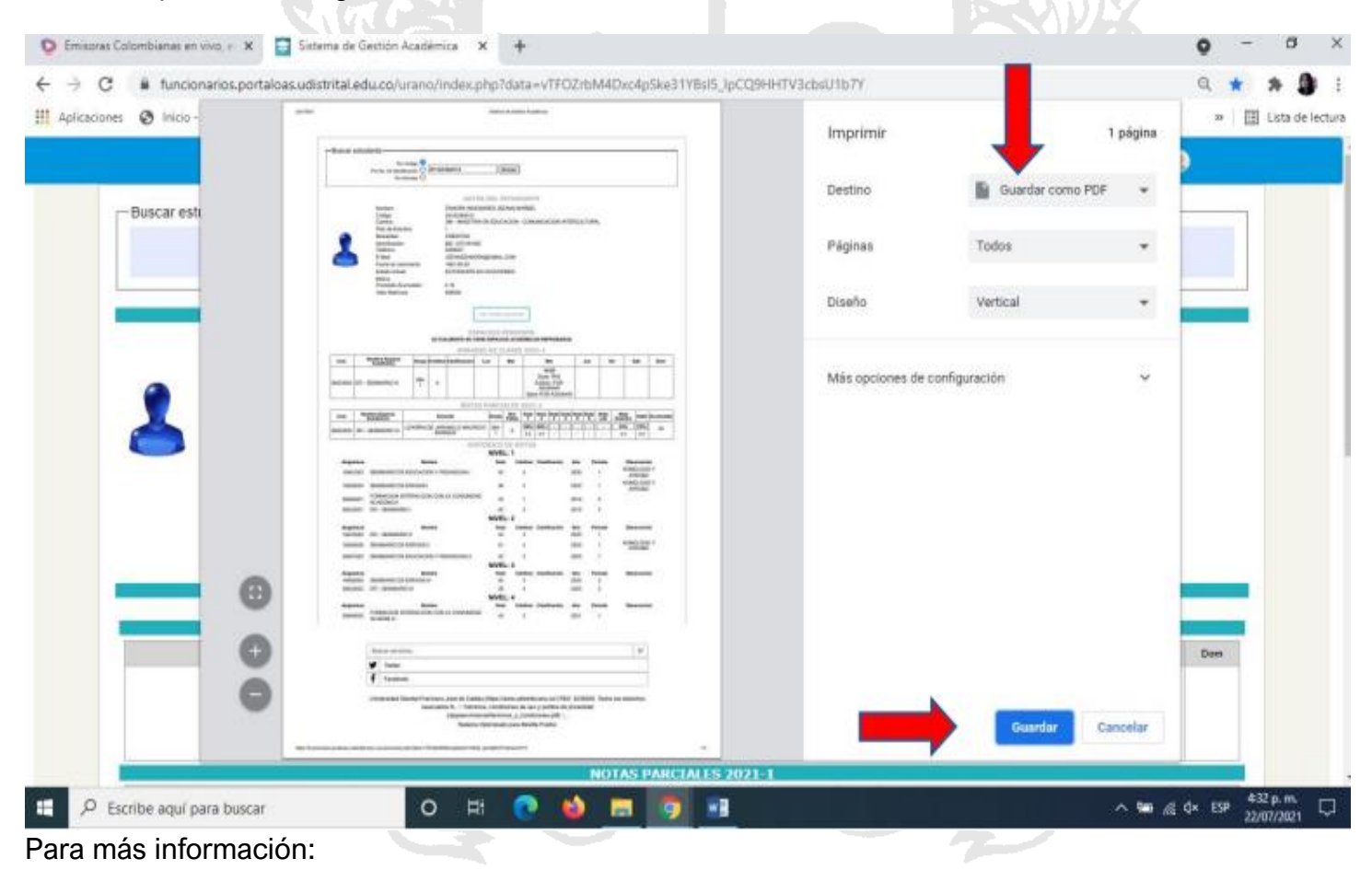